## Inputting a TABE Waiver on a Student Record in MyFSCJ

This step by step guide only shows how to put in a TABE Waiver for a student. IF the student has taken the actual TABE tests then that test and scores should be entered.

1. Navigate to Campus Solutions>Records and Enrollment>Transfer Credit Evaluation>Test Results

Type in Student ID and click Search

OR

Navigate to Campus Solutions>Campus Community>Student Service Center

Type in Student ID and click Search.

Click on Admission Tab.

Click on Edit Student Tests.

2. Make sure the student does not already have the TABEWAIVER test in their record. If not, you will need to add a new test table page by clicking on the plus sign in the top right corner or make sure you have a blank page when you enter the student account. (See image below.)

| Te | ests        |      |         |       |            |      |              |                   |                 | Find   View All  | First 🔟   | 1 of 3        | 🕨 La | ist |
|----|-------------|------|---------|-------|------------|------|--------------|-------------------|-----------------|------------------|-----------|---------------|------|-----|
| *' | Test ID:    | CPT  |         | ٩     | CPT        |      |              | I                 | ⊡ Chec          | klist Item Updat | e         |               | +    |     |
| C  | efaults for | Com  | ponents |       |            |      |              |                   |                 |                  |           |               |      |     |
|    | Test Date:  |      | 3       | đ     | Data So    | ouro | :e:          | × /               | Acad Le         | vel:             | $\sim$    |               |      |     |
| т  | est Comp    | onen | its     |       |            |      | Personaliz   | e   Find   View / | AII   🗖         | Firs             | t 🚺 1-4 o | f 4 🔟         | Last |     |
|    | *Compon     | ent  | Score   | %tile | *Test Date |      | *Data Source | *Acad Level       | Letter<br>Score | Date Loaded      | Index     | Stnd<br>Admin |      |     |
| 1  | ALOLD       | Q [  | 28.00   |       | 01/03/1996 | 31   | Extract ~    | Unknown 🗸         |                 | 01/03/1996 🛐     |           |               | +    | -   |
| 2  | ENOLD       | Q [  | 81.00   |       | 01/03/1996 | 31   | Extract ~    | Unknown 🗸         |                 | 01/03/1996 🛐     |           |               | +    | -   |
| 3  | MAARI       | Q [  | 44.00   |       | 01/03/1996 | Ħ    | Extract ~    | Unknown 🗸         |                 | 01/03/1996 🛐     |           |               | +    |     |
| 4  | REOLD       | Q [  | 77.00   |       | 01/03/1996 | 31   | Extract ~    | Unknown 🗸         |                 | 01/03/1996       |           |               | +    | -   |

| Tests                   |                         | Find   View All                         | First 🚺 2 of 4 D Last |
|-------------------------|-------------------------|-----------------------------------------|-----------------------|
| *Test ID:               |                         | Checklist Item Update                   | + -                   |
| Defaults for Components |                         |                                         |                       |
| Test Date:              | Data Source:            | ✓ Acad Level:                           | $\checkmark$          |
| Test Components         | Persona                 | lize   Find   View All   🗗   🛗 Fir      | st 🚺 1 of 1 🕨 Last    |
| Component Score %tile   | *Test Date *Data Source | *Acad Level Letter<br>Score Date Loaded | Index Stnd<br>Admin   |
|                         | 1 ×                     | · · · · · · · · · · · · · · · · · · ·   |                       |
|                         |                         |                                         |                       |

3. Once on new page, click the magnifying glass next to Test ID to find the TABE Waiver ID or type in TABEWAIVR.

| Sibul Bernard 2834571                                     |              |                 | ricalar Cooupations reserver |  |
|-----------------------------------------------------------|--------------|-----------------|------------------------------|--|
| Sibyr Dernard 2004071                                     | HO           | T-MS            | Health Occupations Test-MS   |  |
| Tests                                                     | HO           | T-OA            | Health Occupations Test-OA   |  |
|                                                           | HO           | T-OTA           | Health Occupations Test-OTA  |  |
| *Test ID:                                                 | HO           | T-PTA           | Health Occupations Test-PTA  |  |
|                                                           | HO           | <u>T-RT</u>     | Health Occupations Test-RT   |  |
| Defaults for Components                                   | HO           | T-RTT           | Health Occupations Test-RTT  |  |
|                                                           | HS           | CT              | HSCT                         |  |
| Test Date: Data Source: 🗸 🗸                               | Ac <u>IB</u> |                 | International Baccalaureate  |  |
|                                                           | - IEL        | <u>.TS</u>      | IELTS                        |  |
| Test Components                                           | IEL          | TSSELF          | IELTS                        |  |
|                                                           | ILA          | <u>s</u>        | ILAS                         |  |
| Component Score %tile *Test Date *Data Source *Acad Level |              | <u>BP</u>       | Law Enforcement FBAT         |  |
|                                                           | NA           | T               | NAT                          |  |
|                                                           | PE           | RT              | PERT                         |  |
|                                                           | PE           | <u>RTSELFRT</u> | PERT                         |  |
| Additional Test Data                                      | PR           | AX              | PRAXIS                       |  |
|                                                           | SA           | T               | SAT                          |  |
|                                                           | SA           | TISLFRPT        | SAT                          |  |
|                                                           | TA           | BE-C            | TABE-C                       |  |
|                                                           | TA           | BE-S            | TABE-S                       |  |
| Transfer To: Prospect Data Go                             | TA           | BEWAIVR         | TABE Waiver                  |  |
| OK Cancel Anniv                                           | 10           | EFL             | TOFEL                        |  |
|                                                           | TO           | ELFSELF         | TOFEL                        |  |

4. Next input Test Date, Data Source, and Acad Level. Test Date should be the day you approve the waiver. Data Source should always be *School* and Academic Level is *Unknown*.

| Tests                     |                       |       |             |                         |                                  |                                  | Find   View All        | First            | <b>1</b> 2 of 4        | Last |
|---------------------------|-----------------------|-------|-------------|-------------------------|----------------------------------|----------------------------------|------------------------|------------------|------------------------|------|
| *Test ID:                 | TABEWAIVR             | ٩     | TABE Waiver |                         | [                                | Checki                           | list Item Update       | ÷                |                        | + -  |
| Defaults fo               | r Components          |       |             |                         |                                  |                                  |                        |                  |                        |      |
| Test Date:                | 07/17/2017            | ij    | Data Sourc  | :e: School              | × 4                              | Acad Leve                        | el: Unknown            | $\checkmark$     |                        |      |
|                           |                       |       |             |                         |                                  |                                  |                        |                  |                        |      |
| Test Com                  | ponents               |       |             | Persona                 | lize   Find   Vie                | w All   🗷                        | ן 🛗 🛛 Fir              | rst 🗹 1          | l of 1 🚺               | Last |
| Test Com<br>*Compo        | ponents<br>nent Score | %tile | *Test Date  | Persona<br>*Data Source | lize   Find   Vie<br>*Acad Level | w All   🗖<br>Letter<br>Score D   | ] 🛗 Fir<br>Date Loaded | rst 🚺 1<br>Index | Lof 1<br>Stnd<br>Admin | Last |
| Test Com<br>*Compose<br>1 | ponents<br>nent Score | %tile | *Test Date  | Persona<br>*Data Source | lize   Find   Vie<br>*Acad Level | w All   🗗<br>Letter D<br>Score 0 | Date Loaded            | rst 🚺 1<br>Index | Stnd<br>Admin          | Last |

5. Next in the component area, use the magnifying glass to input the reason for the waiver.

| Tost Posults                                              | Test ID: TABEWAIVR                         |
|-----------------------------------------------------------|--------------------------------------------|
|                                                           | Test Component: begins with ~              |
| Sibyl Bernard 2834571                                     | Description: begins with $\checkmark$      |
| Tests                                                     |                                            |
|                                                           | Look Up Clear Cancel Basic Lookup          |
| *Test ID: TABEWAIVR Q TABE Waiver                         | On earth Denselfer                         |
| Defaults for Components                                   | Search Results                             |
|                                                           | View 100 First 🚺 1-8 of 8 🕨 Last           |
| Test Date: 07/17/2017 🛐 Data Source: School 🗸             | Test Component Description                 |
|                                                           | APPR Apprenticeship                        |
| Test Components Personalize   Find   \                    | <u>CERT</u> <u>Certification/Licensure</u> |
|                                                           | CRSE Approved Courses                      |
| Component Score %tile "lest Date "Data Source "Acad Level | DISB Disability                            |
|                                                           |                                            |
|                                                           | SB17 SB-1720                               |
| ▶ Additional Test Data                                    | TST Approved Test Scores                   |
|                                                           |                                            |
|                                                           |                                            |
|                                                           |                                            |

6. Once you have selected your reason for the waiver, click save.

| Tests                      |                            | Find   View All                      | First 🖪 3 of 3 D Last |
|----------------------------|----------------------------|--------------------------------------|-----------------------|
| *Test ID: TABEWAIVR Q TAI  | BE Waiver                  | Checklist Item Update                | e 🕂 –                 |
| Defaults for Components    |                            |                                      |                       |
| Test Date:                 | Data Source:               | Acad Level:                          | $\overline{}$         |
| Test Components            | Personalize                | Find   View All   🖾   🚆 🛛 Fi         | rst 🗹 1 of 1 🕨 Last   |
| *Component Score %tile *Te | est Date *Data Source *Aca | ad Level Letter<br>Score Date Loaded | Index Stnd<br>Admin   |
|                            | í í                        |                                      |                       |
| 1 CRSE Q 07/               | /17/2017 🛐 School 🗸 Unk    | nown V 07/17/2017 🛐                  |                       |

You have successfully input a TABE Waiver.

Staff and students will then be able to see this waiver in Student Center on the Admissions tab under their Test Summary.

| Test Summ | ary               |               |                  |              |            |            |                  | edit studer    |
|-----------|-------------------|---------------|------------------|--------------|------------|------------|------------------|----------------|
| Filter da | ta by             |               | 0r<br>~ [<br>~ [ | v Va         | lue        |            |                  |                |
| Test Resu | its               |               | Persor           | nalize   Vie | w 5   🗖    | First      | <b>(</b> ] 1-6 a | of 6 🚺 Last    |
| Test ID   | Test<br>Component | Test<br>Score | Letter<br>Score  | Percentile   | Test Date  | Acad Level | Data<br>Source   | Date<br>Loaded |
| СРТ       | ALOLD             | 28.00         |                  |              | 01/03/1996 | Unknown    | E                | 01/03/1996     |
| СРТ       | ENOLD             | 81.00         |                  |              | 01/03/1996 | Unknown    | E                | 01/03/1996     |
| СРТ       | MAARI             | 44.00         |                  |              | 01/03/1996 | Unknown    | E                | 01/03/1996     |
| СРТ       | REOLD             | 77.00         |                  |              | 01/03/1996 | Unknown    | E                | 01/03/1996     |
| PERT      | MATH              | 90.00         |                  |              | 05/22/2013 | Unknown    | E                | 05/22/2013     |
| TABEWAIVR | CRSE              |               |                  |              | 07/17/2017 | Unknown    | SCH              | 07/17/2017     |

The test score will fulfill TABE in the AAR as shown below:

Clock Career: TABE Waiver (RQ3226)
Satisfied: Student waived from taking TABE for following exemption.
TABE WAIVER-Courses